# Kernel Debugging with VMplayer and Windbg

By Anand George

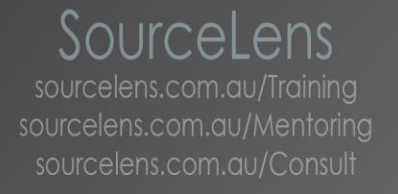

## Steps

- 1. Download and install free vmplayer from vmware.
- 2. Install the target Windows OS in the vmplayer.
- 3. Add virtual serial port in VM player.
- 4. Make the other end ( host end ) of virtual serial port as named pipe.
- 5. Boot the VM and Enable debugging inside the VM from msconfig.
- 6. Start windbg kernel debugging such that it will wait for connection on the named pipe. (Make sure that you have the latest version of debugger)
- 7. Restart the VM.

# Setup

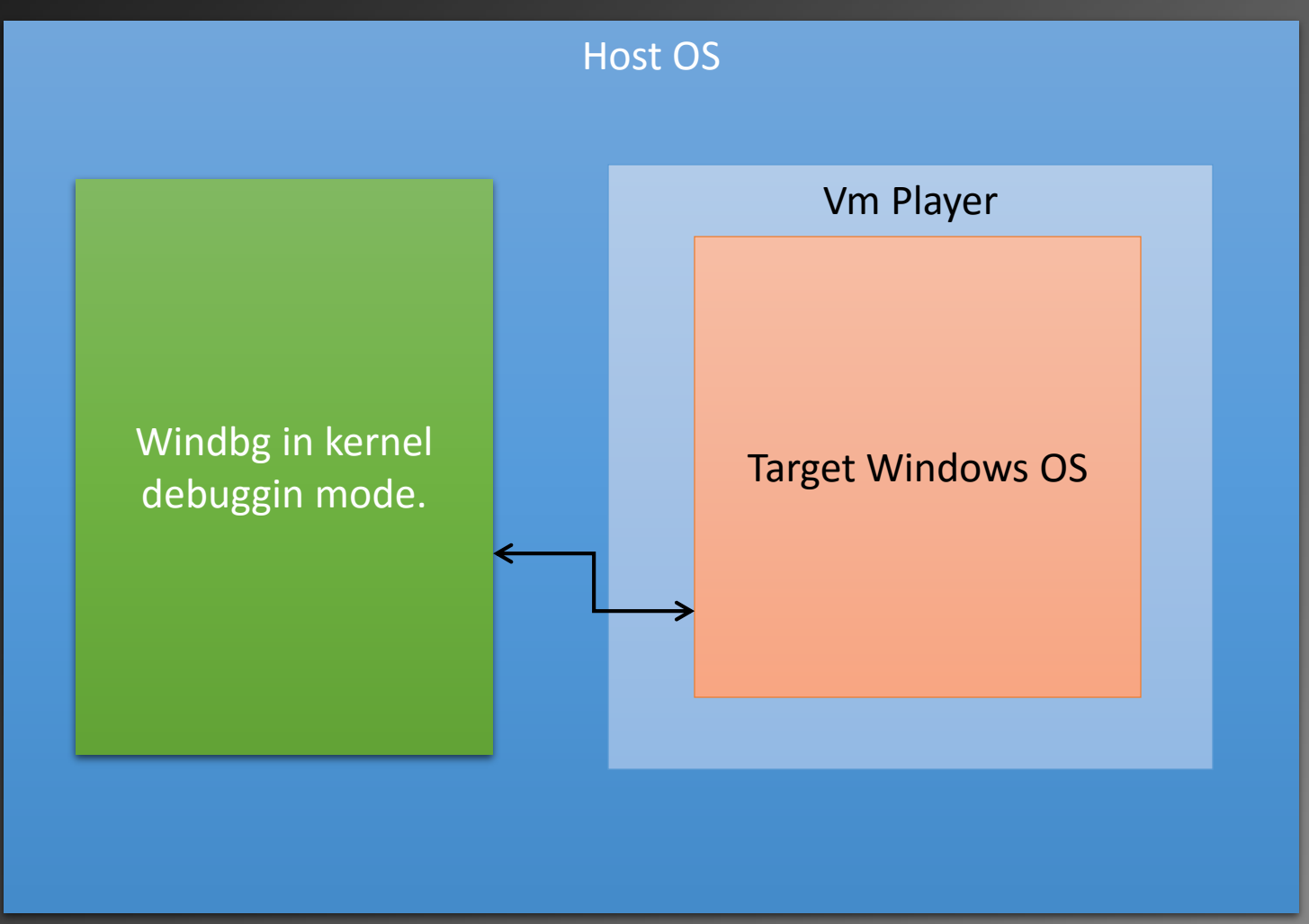

#### Demo

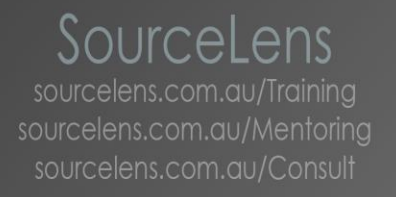

### Summary

- Make sure all your tools are latest.
- Normally very straight forward if you following the steps correct.
- Similar steps you can find for other VM infra structure like hyper v, Vm ware work station etc.

## Thank you